### The Commonwealth of Kentucky

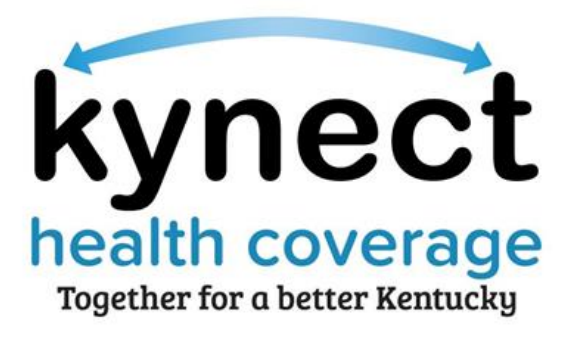

# kynector/Authorized Representative Dashboard Quick Reference Guide

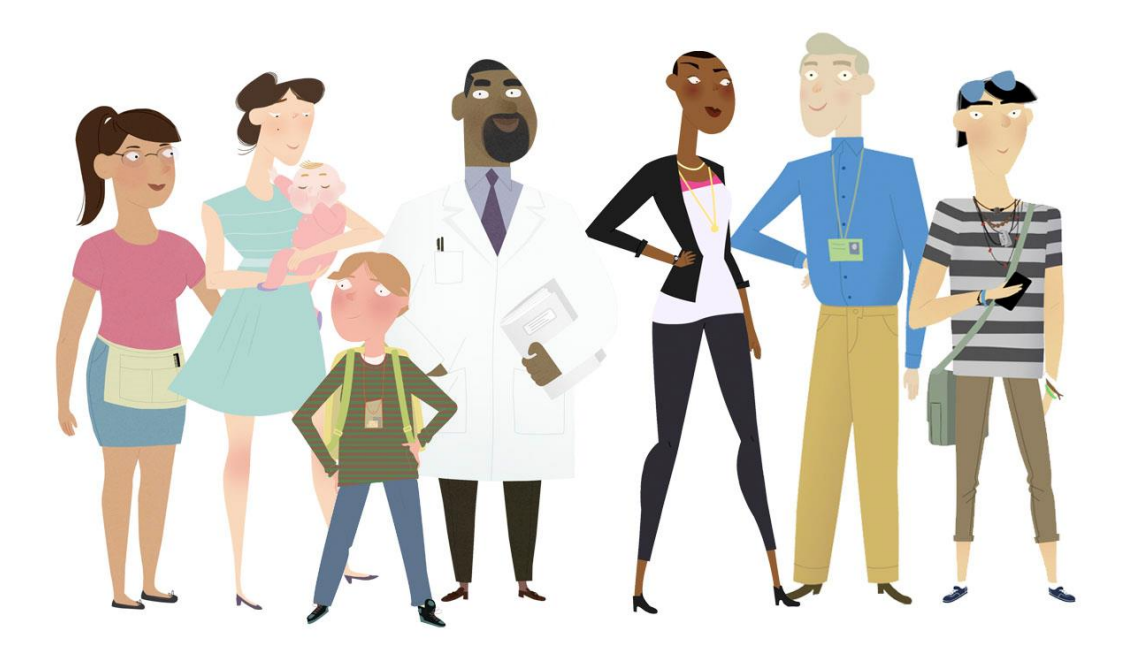

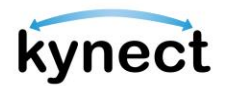

This Quick Reference Guide is designed to help kynectors and Authorized Representatives complete the necessary steps to navigate their dashboard.

### Table of Contents

| kynector/Authorized Representative Dashboard Details        | 3  |
|-------------------------------------------------------------|----|
| View Message Center                                         | 7  |
| Filter Message Center Notices                               | 8  |
| View Cases Requiring Action (for kynectors)                 | 10 |
| Start Benefits Application                                  | 13 |
| Navigating to the Personal Dashboard                        | 15 |
| Viewing Associated Resident Dashboard and Adding Case Notes | 17 |
| Searching for Resident Cases                                | 18 |
| Steps to Accessing a Client's Resident Dashboard            | 20 |
| Steps to Add Client Case Notes                              | 21 |

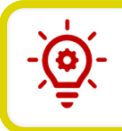

**Please Note**: Residents who still need help after referencing this Quick Reference Guide can call **(855) 459-6328** for additional assistance.

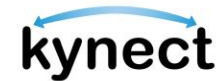

### kynector/Authorized Representative Dashboard Overview

The kynector/Authorized Representative Dashboard helps kynectors and Authorized Representatives search and find the cases for their associated Residents. From the dashboard, kynectors and Agency Administration can also see the cases in their caseload that require urgent action. kynectors and Authorized Representatives must have an active Kentucky Online Gateway (KOG) account to access their dashboard.

#### kynector/Authorized Representative Dashboard Details

The top half of the kynector/Authorized Representative dashboard includes the details below.

- ➢ ID Number
- > Organization
- Coverage Area
- Public or Private Status
- Number of associated Resident cases
- Program Access

The menu on the side includes Reports, where kynectors and Authorized Administration users can access reports to Export to Excel.

**Please Note:** For more information and guidance for exporting reports, please refer to the **How to Export Reports Quick Reference Guide**.

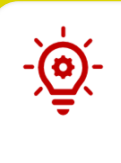

**Please Note**: The **Case Summary** link appears on the left side for active cases that currently or previously had Medicaid (MA) or Qualified Health Plan (QHP) present, where the individual is the Head of Household. If the case is not active, or the individual is not the Head of Household, the link is not available.

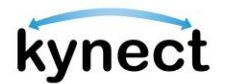

- 1. Click **View More** to reveal **Contact Information** and **Organization Information**.
- 2. To update **Contact Information** or **Organization Information**, click your **name** in the upper right-hand corner to access the **My Information** screen.

|          | kynect | Dashboard Prog  | jrams 🗸 Get Local Help (     | Child Care Provider Search    | Help & FAQs                      | NEWJAY 8                            |                       |
|----------|--------|-----------------|------------------------------|-------------------------------|----------------------------------|-------------------------------------|-----------------------|
|          |        |                 |                              |                               |                                  | Languages: English (English) V      |                       |
| Overview | 1      | Welco           | me, NEW.                     | YAY                           |                                  |                                     |                       |
| Reports  |        | Profilo: kunaci | tor                          |                               |                                  | Start Benefits Application          |                       |
|          |        | Fighte. Kynee   |                              |                               |                                  |                                     |                       |
|          |        | Your ID<br>2762 | Organization<br>NewAssisterC | Coverage Area<br>rg7897 Allen | Public                           | Program Access<br>Medicaid/APTC/QHP |                       |
|          |        |                 |                              |                               |                                  | View Mor                            |                       |
|          | 10.00  | V. Without and  |                              |                               | and the state                    |                                     | IN THE REAL PROPERTY. |
|          |        | Cases Rea       | uiring Actior                | recent 100 cases which req    | uire that action in the near fut | ure.                                |                       |
|          |        | Cases Requirin  | g Action                     |                               |                                  |                                     |                       |
|          |        | RFIs Exp        | iring (0)                    | Renewals (0)                  | Pending Cases (2)                | Unsubmitted Application             | ns (1)                |
|          |        |                 |                              | No res                        | ults found.                      |                                     | ?                     |
|          |        |                 |                              |                               |                                  |                                     |                       |

**Please Note**: The screenshot above displays the kynectors/Authorized Representative ID number. kynectors use the kynector ID when they call the Professional Services Line.

**Please Note**: kynectors will also have Agency Management and kynect On Demand options listed along the left side.

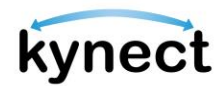

- 3. The **My Information** screen displays Contact Information and Additional Preferences.
- 4. The **Contact Information** tile displays the Agent's name and Email (if provided).
- 5. The **Additional Preferences** tile displays the Agent's Preferred language(s) and Availability.
- 6. If applicable, click the **Edit** hyperlink next to **Preferred language(s)**.

| kynect<br>benefits | Dashboard Programs 🗸 Get Local Help | Child Care Provider Search Help & FAQs                        | 🗹 JANE 🚷                       |
|--------------------|-------------------------------------|---------------------------------------------------------------|--------------------------------|
|                    |                                     |                                                               | Languages: English (English) ∨ |
|                    |                                     |                                                               |                                |
|                    | My Informat                         | ion                                                           |                                |
|                    | Contract Information                | Additional Proforances                                        |                                |
|                    | Name<br>Jane Smith                  | Preferred language(s) Edit<br>English                         |                                |
|                    | Email                               | Availability <u>Edit</u><br>Weekday - Morning (Before 9am),   |                                |
|                    |                                     | Weekday - Daytime (9am-5pm),<br>Weekday - Evening (After 5pm) |                                |
|                    |                                     |                                                               |                                |

- 7. On the **Change Preferred Language(s)** pop-up, select all the languages that apply.
- 8. Click Save.

| Chan | ge Preferred Language(s) |      | × |
|------|--------------------------|------|---|
| Pref | erred language(s)        |      | ^ |
|      | English                  |      |   |
|      | Spanish                  |      |   |
|      | Albanian                 |      |   |
|      | Amharic                  |      |   |
|      | Arabic                   |      |   |
|      | Armenian                 |      |   |
|      | Bengali                  |      |   |
|      | Bosnian                  |      |   |
|      | Burmese                  |      | Ţ |
|      | Cancel                   | Save |   |
|      |                          |      |   |

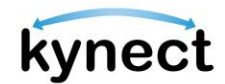

9. If applicable, on the **My Information** screen, click the **Edit** hyperlink next to **Availability**.

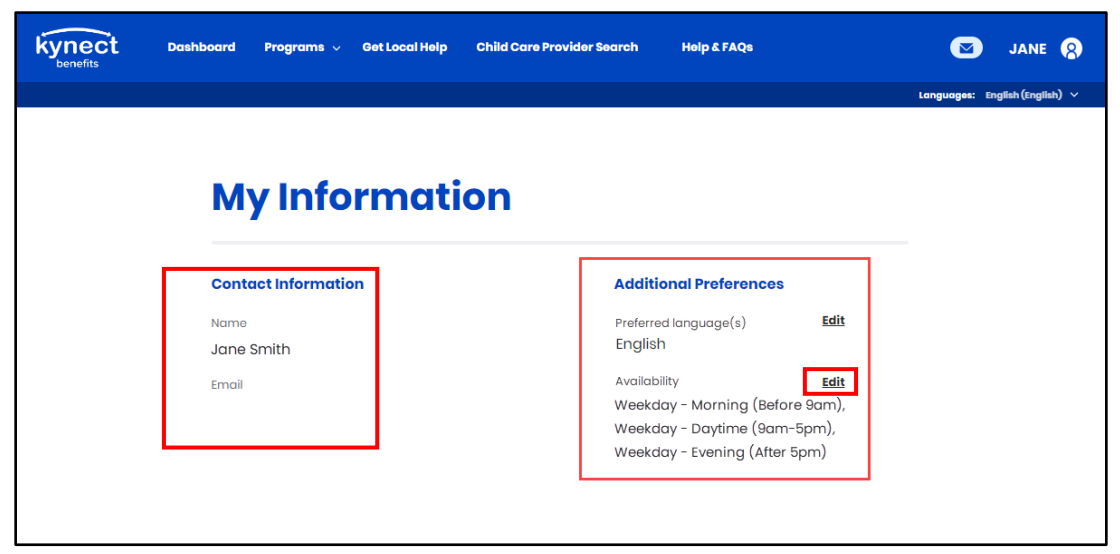

- 10. On the **Change Availability** pop-up, select all applicable date/time options.
- 11. Click **Save**.

| Cho  | inge Availability              | × |
|------|--------------------------------|---|
| Pref | erred availability             |   |
|      | Weekday - Morning (Before 9am) |   |
|      | Weekday - Daytime (9am-5pm)    |   |
|      | Weekday - Evening (After 5pm)  |   |
|      | Weekends                       |   |
|      |                                |   |
|      | Cancel Save                    |   |
|      |                                |   |

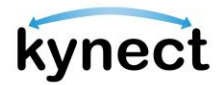

#### View Message Center

1. Click the **Message Center** icon to view Announcements, Messages, and Notifications for the cases for Residents. Accessibility to Notifications and To-Do's depend on the role and associated programs. Click **Dashboard** on the top menu to return to the kynector/Authorized Representative dashboard.

|          | benefits Dashboard Programs v Reps, kynectors, & Agents Heip & FAQ's                                                                                                    | Languages: English (English) V |
|----------|----------------------------------------------------------------------------------------------------|--------------------------------|
| Overview | Message Center                                                                                                    |                                |
|          | Notices (720)                                                                                                    | Messages (17)                  |
|          | Q Search                                                                                                    |                                |
|          | Details                                                                                                    | Due Date 💿                     |
|          | ANNOUNCEMENT<br>New Test Announcement<br>Date Message Received: 9//2020                                                                                                    |                                |
|          | Update Contact Info<br>Reminder to update your contact information as needed. If you have no updates or changes that need to be made, you do not need to<br>take action.<br>Date Message Received: 12/8/2020 |                                |
|          | Autharized Representative Access Approval<br>Your request to serve as an Authorized Representative for Michael Vonn has been approved.<br>Date Message Received: 10/17/2020                                  |                                |

**Please Note**: If the Individual is Head of Household (HOH), the Message Center displays notices regarding cases in which they are HOH, provided the case is currently active or made inactive/closed within the previous 90 days. For non-citizen user roles like Authorized Representatives, Agents, and kynectors, only notices for cases where a relevant association exists are displayed. If the Individual is not HOH, notices display for cases where they are active and associated only to the Individual. If the Individual is out of household, then notices are not displayed for that Individual. Notices generated for out of household Individuals do display for the HOH.

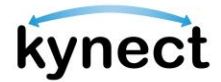

#### Filter Message Center Notices

The Message Center Notices table is sorted by the most recent Date Generated to the oldest Date Generated. The table displays 10 records per page– Residents can use the pagination at the bottom of the table and select a new page number or Next to see more Notices. Residents can filter *Notices* by *Notice Type*, *Name*, *Case/Application Number*, *Action Due by Date*, and *Date Generated*.

**Please Note**: The Message Center Notices tab displays the 100 most recent notices by default. To view more, Residents can select the "here" hyperlink.

Below are the steps to select and apply filters on the Notices table, if desired.

- 1. Click **Notices** to view **Notices**.
- 2. Click **Filter** to view **Filter** options. Select from the following Filter options to narrow down the results.

| Message Center                                                                                                    |              |
|----------------------------------------------------------------------------------------------------|--------------|
| Notices (75)                                                                                                    | Messages (0) |
| Q. Search<br>You have 75 notices from 2/1/2023. Currently leaded 50 notices from 4/3/2022 - to see mem, click <u>here</u> | Filter (1)   |

a. Under **Notice Type**, select one or more options: **Request for Information**, **Notice of Eligibility**, **1095 Tax Form**, **Claims Establishment**, **Disqualification Notice**, **Hearings**, or **Other**.

**Please Note**: The following Hearing types will be filtered if the user selects hearings: Recommended Order, Final Order, Notice of Hearings. The Other notice type filters all other types of notices that do not fall under the above categories in the current record set.

#### b. Under Action Due By Date,

- i. Enter the **Start Date** or click the calendar icon and select a **Start Date**.
- ii. Enter the **End Date** or click the calendar icon and select an **End Date**.

#### c. Under Date Generated,

- i. Enter the **Start Date** or click the calendar icon and select a **Start Date**.
- ii. Enter the **End Date** or click the calendar icon and select an **End Date**.

|                                                                                                    |                             |                               |           | engueges: English (English) 🗸 |                    |
|----------------------------------------------------------------------------------------------------|-----------------------------|-------------------------------|-----------|-------------------------------|--------------------|
|                                                                                                    |                             | Filter                        | ×         |                               |                    |
| Overview                                                                                                    |                             | Loaded notices from 5/3/2023. |           |                               |                    |
| Case Summary                                                                                                    | Messaç                      | Notice Type                   | ^         |                               |                    |
|                                                                                                    |                             | Request for Information       | 1         |                               |                    |
| Benefits                                                                                                    |                             |                               |           | Messages (0)                  |                    |
|                                                                                                    |                             | Notice of Eligibility         | _         |                               |                    |
| Health Plans                                                                                                    | 9, Search                   | 1005 Tax Form                 |           |                               | Filter (1)         |
| Documents 0                                                                                                    | Loaded notices from 5/3,    |                               | available | L                             |                    |
| •                                                                                                    | Notice Type (1)             | Claims Establishment          |           | Action Due By Date (1)        | Date Generated (1) |
| Claims & Payments                                                                                                    |                             |                               |           |                               |                    |
| and the second second sec | Notice of Privacy Practi    | Disqualification Notice       |           | 2/1/2020                      | 1/1/2020           |
| Hearings                                                                                                    |                             | Hearings                      |           |                               |                    |
| Appointments                                                                                                    | Notice of Eligibility (KIP- |                               |           | 2/1/2020                      | 1/1/2020           |
|                                                                                                    |                             | Other                         |           |                               |                    |
|                                                                                                    |                             |                               |           |                               |                    |
|                                                                                                    |                             | Action Due By Date            |           |                               |                    |
|                                                                                                    |                             | nam latel and                 |           |                               |                    |
|                                                                                                    |                             | mm/dd/yyyy                    |           |                               |                    |
|                                                                                                    |                             | End Date                      |           |                               |                    |
|                                                                                                    |                             | mm/dd/yyyy 🗰                  |           |                               |                    |
|                                                                                                    |                             |                               |           |                               |                    |
|                                                                                                    |                             | Date Generated                |           |                               |                    |
|                                                                                                    |                             | Start Date                    |           |                               |                    |
|                                                                                                    |                             | mm/dd/yyyy 🛱                  |           |                               |                    |
|                                                                                                    |                             | End Date                      |           |                               |                    |
|                                                                                                    |                             | mm/dd/yyyy 📋                  |           |                               |                    |
|                                                                                                    |                             |                               |           |                               |                    |
|                                                                                                    |                             |                               |           |                               |                    |
|                                                                                                    |                             | View Results                  |           |                               |                    |
|                                                                                                    |                             | Poset Filter                  |           |                               |                    |
|                                                                                                    |                             | Noor Film                     |           |                               |                    |
|                                                                                                    |                             |                               |           |                               |                    |
|                                                                                                    |                             |                               |           |                               |                    |
|                                                                                                    |                             |                               |           |                               |                    |

**Please Note**: Click **View Results** to view the Notices associated with the selected filters. Click **Reset Filter** to remove all selected filters.

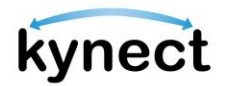

#### View Cases Requiring Action (for kynectors)

kynectors and Agency Administration users can easily view their most recent 100 cases that require action in the near future from the *Cases Requiring Action* section of their dashboard.

- 1. Scroll down to the *Cases Requiring Action* section of the kynector or Agency Administration dashboard.
- 2. The kynector or Agency Administration users can view the total number of cases in their caseload per each urgent action tab at the top of the header columns of the table.
- 3. Click the **Export to Excel** button to export the first 100 results on each tab to a CSV file type.

| kyne | ect Dashboard<br>fits                                                                                | Programs 🗸 🛛 Get Local Help                                                                                                    | Child Care Provider Search                                                     | Help & FAQs                                                                                                    |                                                                                               |
|------|----------------------------------------------------------------------------------------------------|----------------------------------------------------------------------------------------------------|--------------------------------------------------------------------------------|----------------------------------------------------------------------------------------------------|-----------------------------------------------------------------------------------------------|
| view | We                                                                                                   | elcome, NI                                                                                                    | WJAY                                                                           |                                                                                                    | Eanguages: English (Inglish) V                                                                |
|      | Profile:                                                                                             | kynector                                                                                                    |                                                                                |                                                                                                    |                                                                                               |
|      | Your ID<br>2762                                                                                      | Organiza<br>NewAss                                                                                                    | tion Coverage Ar<br>sisterOrg7897 Allen                                        | ea Public                                                                                                    | Program Access<br>Medicaid/APTC/QHP                                                           |
|      |                                                                                                    |                                                                                                    |                                                                                |                                                                                                    | View More                                                                                     |
|      | and a the second                                                                                     | Peter Sugar Contractor                                                                                                    |                                                                                | The states                                                                                                    |                                                                                               |
|      | Cases Req                                                                                            | uiring Action                                                                                                    | cont 100 cases which require                                                   | that action in the near futu                                                                                        | ra.                                                                                           |
|      | Cases Req<br>Select the type of cas<br>Cases Requiring<br>RFIS Expl                                  | e action to view the most re<br>Action                                                                                                    | ncent 100 cases which require<br>Renewals (0)                                  | that action in the near futu<br>Pending Cases (2)                                                                   | ra.<br>Unsubmitted Applications ()                                                            |
|      | Cases Requiring<br>Cases Requiring<br>RFIs Expl<br># Case Num                                        | e action to view the most re<br>Action<br>tring(2)<br>nber HoH Name                                                                                                    | ncont 100 cases which roquira<br>Renewals (0)<br>RFI Type                      | that action in the near futur<br>Pending Cases (2)<br>Earliest RFI Due Date                                         | ra.<br>Unsubmitted Applications (1)                                                           |
|      | Cases Requiring<br>Cases Requiring<br>RFIs Expi<br>Cases Num<br>1 1000984                            | e action to view the most re<br>Action<br>tring(2)<br>nber HeH Name                                                                                                    | Renewals (o)<br>Rel Type<br>Multiple                                           | e that action in the near futu<br>Pending Cases (2)<br>Earliest RFI Due Date<br>08/m/2023                           | ra.<br>Unsubmitted Applications (1)<br>View Case Document Center                              |
|      | Cases Requiring<br>Select the type of cas<br>Cases Requiring<br># Case Nur<br>1 1000984              | ee action to view the most re<br>action to view the most re<br>action (2)                                                                                                    | Renewals (o)<br>Rel Type<br>Multiple<br>Residency Verification                 | e that action in the near futu<br>Pending Cases (2)<br>Earliest B1 Due Date<br>08/rs/2023                           | ra.<br>Unsubmitted Applications (1)<br>View Case Document Center<br>View Case Document Center |
|      | Cases Requiring<br>Select the type of cas<br>Cases Requiring<br># Case Num<br>1 1000864<br>2 1000984 | Wiring Action       se action to view the most response to the most response to the most resp | Renewats (0)<br>Renewats (0)<br>Multiple<br>Residency Verification             | Pending Cases (2)<br>Earliest RFI Due Date<br>08/19/2023<br>08/22/2023<br>0 Excol                                   | ra.<br>Unsubmitted Applications (i)<br>View Case Document Center<br>View Case Document Center |
|      | Cases Requiring<br>Select the type of cas<br>Cases Requiring<br># Case Num<br>1 1000884<br>2 1000884 | uiring Action se action to view the most re Action ining(2) nber MeH Neme 180 DUFF OOLD 180 DUFF OOLD                                                                                                    | Renewals (o)<br>Renewals (o)<br>RFI Type<br>Multiple<br>Residency Verification | e that action in the near futu<br>Pending Cases (2)<br>Earliest EFI Due Date<br>08/rs/2023<br>08/23/2023<br>0 Excel | ra.<br>Unsubmitted Applications (1)<br>View Case Document Center<br>View Case Document Center |

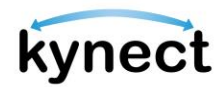

- 4. Select the **RFIs Expiring** tab to view details for cases with urgent actions that will occur in the near future (within 30 days).
  - a. The kynector or Agency Administration users see the *Case Number*, *HoH Name*, *RFI Type*, and *Earliest RFI Due Date* on this tab.
  - b. Cases are ordered by Earliest open RFI Due Date, earliest to latest.
  - c. Click the **View Case Document Center** button to navigate to the given case's Document Center.

| 1801 | s Requiring Action | n         |                        |                       |                              |
|------|--------------------|-----------|------------------------|-----------------------|------------------------------|
|      | RFIs Expiring (2)  |           | Renewals (0)           | Pending Cases (2)     | Unsubmitted Applications (1) |
| ¥    | Case Number        | HoH Name  | RFIType                | Earliest RFI Due Date |                              |
| t    | 100086460          | DUFF GOLD | Multipla               | 08/19/2023            | View Case Document Center    |
| 2    | 100086460          | DUFF GOLD | Residency Verification | 08/23/2023            | View Case Document Center    |

- 5. Select the **Renewals** tab to view details for SNAP and Medicaid and QHP cases which are eligible for renewal within the next 30 days and for which a renewal has not yet been initiated.
  - a. The kynector or Agency Administration users see the *Case Number*, *HoH Name*, *Program*(*s*), and *Earliest Renewal Due Date* on this tab.
  - b. Cases are ordered by Earliest Renewal Due Date, earliest to latest.
  - c. Click the **View Case Dashboard** button to navigate to the given case's dashboard.

| Case  | es Requirir       | ng Action | recent 100 cases which requi | re that action in the near future. |                              |
|-------|-------------------|-----------|------------------------------|------------------------------------|------------------------------|
| Cases | RFIs Expiring (0) | Hol Name  | Renewals (2)                 | Pending Cases (2)                  | Unsubmitted Applications (1) |
| 1     | 100088462         | DUFF GOLD | Medicaid/KCHIP/APTC          | 08/19/2023                         | View Case Dashboard          |
| 2     | 100086460         | DUFF GOLD | Medicaid/KCHIP/APTC          | 11/28/2023                         | View Case Dashboard          |
|       |                   |           | Export                       | to Excel                           |                              |

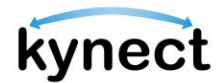

- 6. Select the **Pending Cases** tab to view details for cases that have moved into a Pending Verification, Pending Review, Pending Plan Selection, or Pending Interview status within the last 30 days.
  - a. If a case falls into more than one of the following statuses, only the first status (in order of precedence) would be displayed: Pending Interview, Pending Verification, Pending Plan Selection, Pending Review.
  - b. The kynector or Agency Administration users see the *Case Number*, *HoH Name*, and *Status* on this tab.
  - c. Cases are ordered by the date they were moved into the pending status, with the oldest date showing first.
  - d. Click the **View Benefits Page** button to navigate to the given case's Benefits page.

| <b>ases Requiring Action</b><br>Not the type of case action to view the most recent 100 cases which require that action in the near future. |                                                                                                    |                                                                                                    |                                                                                                    |                                                                                                    |  |  |
|----------------------------------------------------------------------------------------------------|----------------------------------------------------------------------------------------------------|----------------------------------------------------------------------------------------------------|----------------------------------------------------------------------------------------------------|----------------------------------------------------------------------------------------------------|--|--|
| equiring Action                                                                                                    |                                                                                                    |                                                                                                    |                                                                                                    |                                                                                                    |  |  |
| FIs Expiring (0)                                                                                                    | Renewals (0)                                                                                         |                                                                                                    | Pending Cases (2)                                                                                                    | Unsubmitted Applications (1)                                                                                                    |  |  |
| Case Number                                                                                                    | HoH Name                                                                                             |                                                                                                    | Status                                                                                                    |                                                                                                    |  |  |
| 100394164                                                                                                    | GERRY BRADFORD                                                                                       | Pend                                                                                                    | ling Plan Selection                                                                                                    | View Benefits Page                                                                                                    |  |  |
| 100394198                                                                                                    | TITUS MATA                                                                                           | Pend                                                                                                    | ling Plan Selection                                                                                                    | View Benefits Page                                                                                                    |  |  |
|                                                                                                    | l                                                                                                    | Export                                                                                                    | to Excel                                                                                                    |                                                                                                    |  |  |
| F                                                                                                    | Requiring<br>of case action to vi<br>equiring Action<br>(0)<br>Case Number<br>100394184<br>100394198 | Requiring Action         Depuiring Action         TIS Expiring (0)         Case Number         HoH Name         100394184         Cerry BRADFORD         100394198 | Requiring Action         pquiring Action         Tis Expiring (0)         Renewals (0)         Case Number       HoH Name         100394184       GERRY BRADFORD       Pend         100394198       TITUS MATA       Pend | Requiring Action         opuiring Action         Tas Expiring (o)       Renewals (o)       Pending Cases (2)         Case Number       HoH Name       Status         100394184       GERRY BRADFORD       Pending Plan Selection         100394198       TITUS MATA       Pending Plan Selection         Export to Excel       Export to Excel |  |  |

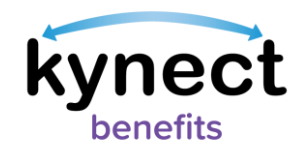

- 7. Select the **Unsubmitted Applications** tab to view unsubmitted applications associated to the kynector or Agency Administration user.
  - a. The kynector or Agency Administration users see the *Case Number*, *HoH Name*, *Program*(*s*), and *Application Withdraw Date* on this tab.
  - b. Cases are ordered by the earliest Application Removal Date, with the earliest date showing first.
  - c. Click the **View Dashboard** button to navigate to the given case's Dashboard.

| Cases Requiring Action |                       |                 |              |                          |                              |  |  |
|------------------------|-----------------------|-----------------|--------------|--------------------------|------------------------------|--|--|
|                        | RFIs Expiring (       | <b>)</b>        | Renewals (0) | Pending Cases (2)        | Unsubmitted Applications (1) |  |  |
| #                      | Application<br>Number | HoH Name        | Program(s)   | Application Removal Date |                              |  |  |
| 1                      | 601433100             | a2c3S000006uU9a | сс           | 2/8/2024                 | View Dashboard               |  |  |

#### **Start Benefits Application**

1. Click **Start Benefits Application** to begin the process of completing a benefits application on behalf of a Resident.

|          | kynect Dashboard                                                                                                | Programs 🗸 Røps, kynectors, & Agent | s Child Care Provider Search | Help & FAQs | товіля 🕅                                           |
|----------|----------------------------------------------------------------------------------------------------|-------------------------------------|------------------------------|-------------|----------------------------------------------------|
| Overview |                                                                                                    | ne <mark>, TOBIAS</mark>            |                              |             | Start Benefits Application                         |
|          | Your ID<br>5645                                                                                                 | Organization<br>Assistor Inc        | Caverage Area                | Public      | Program Access<br>Modicaid/APTC/QHP, SNAP,<br>CCAP |
|          | The second second second second second second second second second second second second second second second se | 30                                  |                              |             |                                                    |

**Please Note**: The following screen appears if an Authorized Representative tries to complete a benefits application for themselves:

### Household Member Details

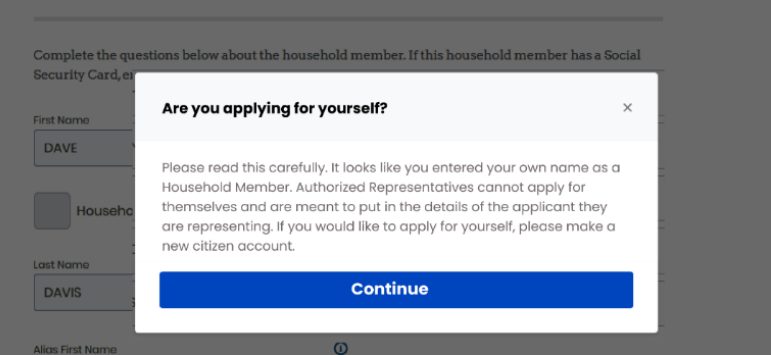

**Please Note**: If another user is currently completing an application for the Individual, then the following message displays: "You cannot access this Application since another user is currently editing this application." If the user already in the application is inactive for 10 minutes or longer, then they are kicked out of the system.

-`@

**Please Note**: If a kynector is associated with more than one organization, they will receive the following screen after clicking **Start Benefits Application**.

| Sele  | ct kynector Organization                                               | 3 |
|-------|------------------------------------------------------------------------|---|
| elect | the organization you would like to create the application on behalf of |   |
|       | Westchester Hospital                                                   |   |
|       | Eastchester Clinic                                                     |   |
|       |                                                                        |   |
|       |                                                                        |   |
|       | Continue                                                               |   |
|       | Cancel                                                                 |   |
|       |                                                                        |   |

Page 14 of 22

**Please Note**: If a partial match occurs when the Individual information entered matches with an existing Individual on kynect, a notification is sent to the Message Center in Agent Portal for agents, and the Message Center in kynect for kynectors, with the following message displayed: "The application you have submitted for <Name> with <ApplicationID> has resulted in a Partial Match and requires additional verification from our end. Our team has begun investigating the Partial Match Task and is working to find a solution. We'll keep you updated on the outcome of the Partial Match Task within 2-3 business days. We appreciate your patience while we wait, and we advise against submitting multiple applications. If you have any inquiries regarding this, please contact the professional services line at 1-855-326-4650."

### Navigating to the Personal Dashboard

1. Click **Go to Personal Dashboard** to navigate to the other dashboards. If the user has a Resident role, they are taken to the Personal dashboard where they apply for benefits or manage benefits information.

|      |                       |                                       | Languages: English (English) 🗸 |
|------|-----------------------|---------------------------------------|--------------------------------|
| view | Welcor                | me. Duke                              |                                |
|      | Eq to Personal Dashba | ard                                   | Start Benefits Application     |
|      | Profile: Individue    | al Authorized Representative          |                                |
|      | Your ID<br>40960      | Orgonization Public<br>Rfkzl 0 AqoInf |                                |
|      | 10                    |                                       | View Mee                       |

Please Note: If the user has additional roles, this option may read differently. Anexample would be "Go to the Authorized Representative Dashboard."

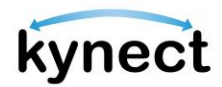

2. Click **Return to kynector Dashboard** or **Return to Individual Authorized Representative Dashboard** to return to the kynector or Authorized Representative Dashboard.

| < Return to Individual Authorized Rep. | Personal Dashboard: Duke Holm                                   |                                                                                                    |  |  |  |  |
|----------------------------------------|-----------------------------------------------------------------|----------------------------------------------------------------------------------------------------|--|--|--|--|
| kynect                                 | Dashboard Programs v Reps, kynectors, & Agents Help & FAQ's     | 🖸 Duke 👰                                                                                                    |  |  |  |  |
|                                        |                                                                 | Languages: English(English) ~                                                                                                    |  |  |  |  |
| Overview                               | Welcome, GNELRDUNN GSLLL                                        | The second second secon |  |  |  |  |
| Bonofits                               | View My Information<br>Case                                     | Add Other Benefits Add for sther benefits or solutions                                                                                                    |  |  |  |  |
| Documents                              | The second designed                                             | Report a Change Update your household information to<br>tyrnet based on the changes                                                                                                    |  |  |  |  |
| Claims & Payments                      | AND ALLEY AND AND AND AND AND AND AND AND AND AND               |                                                                                                    |  |  |  |  |
| Hearings                               | View details on your benefits application, cases, and benefits. | View your to-do list and messages.                                                                                                    |  |  |  |  |
|                                        | Bonofits →                                                      | Message Center →                                                                                                    |  |  |  |  |

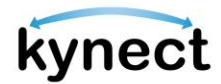

#### Viewing Associated Resident Dashboard and Adding Case Notes

After a Resident has added the kynector or Authorized Representative to their kynect benefits account, the Resident's case will appear under Clients. The *Client Details* section includes the following details:

- > Resident Details (Name, Gender, Age, as or Case Number)
- ➢ Case Status
- Submitted Date
- Last Updated

| Programs Applicable                                                                                                    |                                                 |                                                                                                    |                                                          |   |  |  |
|----------------------------------------------------------------------------------------------------|-------------------------------------------------|----------------------------------------------------------------------------------------------------|----------------------------------------------------------|---|--|--|
| Medicaid                                                                                                    | SNAP/CCAP                                       |                                                                                                    |                                                          |   |  |  |
| First Name                                                                                                    |                                                 | Last Name                                                                                                |                                                          |   |  |  |
|                                                                                                    |                                                 |                                                                                                    |                                                          |   |  |  |
| Case Number                                                                                                    |                                                 | Application Number                                                                                       |                                                          |   |  |  |
|                                                                                                    |                                                 |                                                                                                    |                                                          |   |  |  |
| Social Socurity Number (9 digits)                                                                                                    |                                                 | Date of Birth                                                                                            |                                                          |   |  |  |
|                                                                                                    |                                                 | mm/dd/yyyy                                                                                               | 茴                                                        |   |  |  |
| Addross Lino 1                                                                                                    |                                                 |                                                                                                    |                                                          |   |  |  |
|                                                                                                    |                                                 |                                                                                                    |                                                          |   |  |  |
|                                                                                                    |                                                 |                                                                                                    |                                                          |   |  |  |
| Search by Primary Applicant                                                                                                    |                                                 |                                                                                                    |                                                          |   |  |  |
| Show Advanced Search                                                                                                    | Reset                                           | Search                                                                                                   | Export to Excel                                          |   |  |  |
|                                                                                                    |                                                 |                                                                                                    |                                                          |   |  |  |
|                                                                                                    |                                                 |                                                                                                    |                                                          |   |  |  |
| 31 Clients Found                                                                                                    |                                                 |                                                                                                    |                                                          |   |  |  |
| 31 Clients Found                                                                                                    | Case Status                                     | (5) Submitted Date (5)                                                                                   | ) Last Updated                                           | 6 |  |  |
| 31 Clients Found<br>Slient Details ③                                                                                                    | Case Status                                     | (c) Submitted Date (c)                                                                                   | ) Last Updated                                           | € |  |  |
| 31 Clients Found<br>Nent Details ③<br>SFIUWHRU IWUEFHIF<br> Age 30<br>Gase #1131/5115                                                                                                    | Case Status<br>Approved                         | Submitted Date (<br>10/20/2023                                                                           | ) Last Updated                                           | 0 |  |  |
| 31 Clients Found                                                                                                    | Case Status<br>Approved                         | Submitted Date                                                                                           | ) Last Updated                                           | • |  |  |
|                                                                                                    | Case Status<br>Approved<br>Approved             | Submitted Date (<br>10/20/2023                                                                           | ) Lost Updoted<br>10/23/2023<br>10/23/2023               | 0 |  |  |
| 31 Clients Found           Stient Details         •           STUWHRU IWUEFHIF         •           Jage 30         •           Steffenuth WEFUHIU         •           Verhout WEFUHIU         •           Ald age 47         •           Steffenuth WEFUHIU         •  | Case Status<br>Approvod<br>Approvod             | Submitted Date (<br>10/20/2023                                                                           | ) Last Updated<br>10/23/2023<br>10/23/2023               | 0 |  |  |
| 31 Clients Found           Stient Details ③           Stifut MRU IWUEFHIF           [Ago 30           Cases #103/10115           XEFHOUH WEFUHIU           (Ago 47           Cases #103/2012           AXINE SMITH           Lago 29                                   | Case Status<br>Approved<br>Approved             | Submitted Date                                                                                           | ) Lost Updated<br>10/23/2023<br>10/23/2023               | • |  |  |
| 31 Clients Found           Stient Details         (2)           FIJUWHRU IWUEFHIF<br>[Ago 30<br>cose #/132/15115         (2)           AEFHOUH WEFUHIU<br>(4 Ago 47<br>cose #/132/1512)         (2)           MAXINE SMITH<br>[Ago 28<br>cose #/132/208946         (2) | Case Status<br>Approved<br>Approved<br>Approved | Submitted Date         G           10/20/2023         10/20/2023           10/20/2023         00/08/2023 | ) Lost Updated<br>10/23/2023<br>10/23/2023<br>10/20/2023 | • |  |  |
| 31 Clients Found         Elient Details (*)         FILUWHRU IWUEFHIF         [Age 30         Gase #133215335         KEFHOUH WEFUHIU         Alage 47         Gase #13221523         AXINE SMITH         Lage 29         Gase #132208946         KKELOAS              | Case Status<br>Approved<br>Approved<br>Approved | Submitted Date         G           10/20/2023         10/20/2023           00/08/2023         00/08/2023 | ) Last Updated<br>10/23/2023<br>10/23/2023<br>10/20/2023 | 3 |  |  |

-@

**Please Note**: The **Search by Primary Applicant** checkbox allows Individuals to filter the search results by primary applicant only.

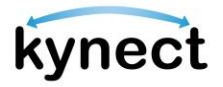

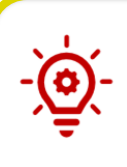

**Please Note**: If a Resident has multiple cases, the most recent one appears under last updated. Click **Export to Excel** to export a list of Resident cases and details. The export includes a list of Requests for Information for the Residents. kynectors can only export after searching.

#### Searching for Resident Cases

The Search tool is useful for kynectors and Authorized Representatives who have multiple clients. The Search tool also allows kynectors to distinguish between searches for Medicaid clients and SNAP/CCAP clients if they have multiple roles. The Search tool only returns results for associated Residents. The Search tool allows users to search by First Name, Last Name, Case Number, Application Number, Social Security Number, Date of Birth, and Address.

1. First, kynectors with multiple roles should toggle between "Medicaid" and "SNAP/CCAP" depending on the type of search.

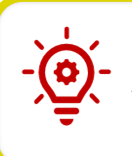

**Please Note**: The Search tool's toggle between Medicaid and SNAP/CCAP is only available for kynectors. The program toggle feature does not appear on the Search tool for Authorized Representatives.

2. kynectors and Authorized Representatives can click **Search** to get a full list of Resident cases to which they are associated.

| Search                            |           |                    |                 |
|-----------------------------------|-----------|--------------------|-----------------|
| Programs Applicable               |           | ]                  |                 |
| Medicaid                          | SNAP/CCAP |                    |                 |
| First Name                        |           | Last Name          |                 |
|                                   |           |                    |                 |
| Case Number                       |           | Application Number |                 |
|                                   |           |                    |                 |
| Social Security Number (9 digits) |           | Date of Birth      |                 |
|                                   |           | mm/dd/yyyy         | ä               |
| Address Line 1                    |           |                    |                 |
|                                   |           |                    |                 |
| Search by Primary Applicant       |           |                    |                 |
| Show Advanced Search              | Reset     | Search             | Export to Excel |

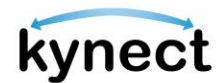

- 3. Search by First Name, Last Name, Case Number, Application Number, Social Security Number, Date of Birth, and Address for all cases. Kynectors search for SNAP/CCAP clients, the "M.I.", "Suffix", and "Sex" fields also appear.
- 4. Used the advanced search to search with additional fields if necessary.

Please Note: If a kynector or Authorized Representative does not have a
Medicaid or Other Program Assister role, the below message appears in lieu of the Search tool.

| Overview | Profile: kyne               | ome, XQAI                                                       | .SC                                     |                    |                            |           |
|----------|-----------------------------|-----------------------------------------------------------------|-----------------------------------------|--------------------|----------------------------|-----------|
|          | Your ID<br>4130             | Organization<br>Kynector Group                                  | Coverage Area                           | Private            | Program Access             | View More |
|          | Catherine 5                 | the second                                                      | SUT GALDAZ STADWA<br>W                  | intersitytynen d   | Willing Course WARD        | AN A LA   |
|          | You are no     fully set-up | t yet configured with any prog<br>before logging back into kyne | ram access, please read<br>ct benefits. | ch out to your man | tager to ensure your profi | e is      |

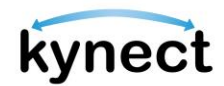

#### Steps to Accessing a Client's Resident Dashboard

1. Click on a Client's Name to be taken to the client's Resident Dashboard.

| Show Advanced Search                          | Reset         | Search             | Export to Excel  |
|-----------------------------------------------|---------------|--------------------|------------------|
| 3 Clients Found                               |               |                    |                  |
| Client Details                                | Case Status 🗇 | Submitted Date ( 🤤 | Last Updated ( 🤤 |
| MICHAEL DOE<br>MI Ago 25<br>Case #:112254198  | Approved      | 12/20/2020         | 12/20/2020       |
| MICHAEL DOE<br>M   Age 26<br>Case #:112254199 | Approved      | 12/20/2020         | 10/13/2020       |
| MICHAEL DOE<br>M   Age 25<br>Case #:112254185 | Approved      | 10/08/2020         | 10/08/2020       |

2. View the Resident Dashboard in "Client View".

| < Return to kynactor Dashboard | Client view: MICHAEL S DOE                                                |                                                                                                    |
|--------------------------------|---------------------------------------------------------------------------|----------------------------------------------------------------------------------------------------|
|                                | Kynect Dashboard Programs V Raps, kynectors, & Agents Help & FAQ's        | 🖸 kin 🔞                                                                                                    |
|                                |                                                                           | Longuogee: English (English) V                                                                                                    |
| Overview                       | Welcome, MICHAEL DOE                                                      |                                                                                                    |
| Documents                      | View My Information View ord change key contact information for your case | Add Other Benefits Add Other Benefits Prove that have benefits and the second of the second of the s |
| Hearings                       | New Test Announcement                                                     |                                                                                                    |
| Client Case Notes              |                                                                           | Sand and the state of the second second seco |
|                                | View details on your benefits application, cases, and benefits.           | View your to-do list and messages.                                                                                                    |
|                                | Benefits →                                                                | Message Center →                                                                                                    |

- 3. From the Client View, kynectors and Authorized Representatives may complete the processes below on behalf of the Resident while in Client View:
  - View active Benefit Programs
  - > Start a Benefits Application by clicking Add Other Benefits
  - > Report a change in Resident information by clicking **Report a Change**
  - > View Resident To-Do's, Notifications, and Announcements in the Message Center
  - Request a Medicaid Card
  - Use the Prescreening Tool

**Please Note**: The actions that are available is dependent on the benefit programs and the permissions granted by the Resident.

**Please Note**: If a Resident is a dependent, a banner displays at the top of the Resident Dashboard which indicates that the Resident is not the Head of Household and tells the kynector or Authorized Representative who is.

Below are the steps for kynectors and Agency Administrators to add Client Case Notes.

#### Steps to Add Client Case Notes

1. Click **Client Case Notes** on the side menu on a computer or the menu icon on a mobile device.

| < Roturn to kynector Dashboard | Client view: MICHAEL S DOE                                                |                                                                                                    |
|--------------------------------|---------------------------------------------------------------------------|----------------------------------------------------------------------------------------------------|
|                                | kynect Dashboard Programs v Reps, kynectors, & Agents Help & FAQ's        | Co kain 🤉                                                                                                    |
|                                |                                                                           | Languages: English (English) V                                                                                                    |
| Overview                       |                                                                           |                                                                                                    |
| Benefits                       | Welcome, MICHAEL DOE                                                      |                                                                                                    |
| Documents                      | View My Information View and change key contact information for your cose | Add Other Benefits Add other Benefits provides by types to make so reasonance or construction or<br>household may be slightle.                                                                                                    |
| Hearings                       | a state of the second state to the second                                 |                                                                                                    |
| Client Case Notes              | New Test Announcement                                                     |                                                                                                    |
|                                |                                                                           | and the state of the state of t |
|                                | View details on your benefits application, cases, and benefits.           | View your to-do list and messages.                                                                                                    |
|                                | Benefits →                                                                | Message Center →                                                                                                    |
|                                | Case#: 112254198 • Active                                                 | To Do's Unread                                                                                                    |

- 2. Click Add New Note.
- 3. Type the Case note in the note field.
- 4. Click Save.

| < Return to kynector Dashboard |        |                         |                 | Client vi                 | W: MICHAEL S DOE |                  |               |              |
|--------------------------------|--------|-------------------------|-----------------|---------------------------|------------------|------------------|---------------|--------------|
|                                | kynect | Dashboard               | Programs 🗸      | Reps, kynectors, & Agents | Help & FAQ's     |                  | tain 🔗        |              |
|                                |        |                         |                 |                           |                  | nguages: Englisi | h (English) 🗸 |              |
| Overview                       | C      | lient C                 | ase N           | lotes                     |                  |                  |               |              |
| Benefits                       | View   | and manage you          | ır personal not | tes for this case.        |                  |                  |               |              |
| Documents                      | Case   | <b>#: 112254198</b> (Ac | tive) 😡         |                           |                  |                  |               | Add New Note |
| Hearings                       |        |                         |                 |                           |                  |                  |               |              |
| Client Case Notes              | Тур    | ee your note here       | ).              |                           |                  |                  |               |              |
|                                |        |                         |                 |                           |                  |                  | Discard       | Save         |
|                                |        |                         |                 |                           |                  |                  |               |              |

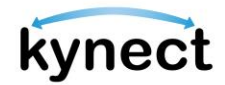

5. View the Case Note in the **Client Case Notes** page.

| < <u>Return to kynector Dashboard</u> | Client view: MICHAELS DOE                                                   |                   |
|---------------------------------------|-----------------------------------------------------------------------------|-------------------|
|                                       | Kynect Dashbaard Programs v Reps, kynectors, & Agents Help & FAQ's 💿 Iain 🤉 |                   |
|                                       | Languages: English(English) v                                               |                   |
| Overview                              | Client Case Notes                                                           |                   |
| Benefits                              | View and manage your personal notes for this case.                          |                   |
| Documents                             | Case#: 112254198 (Active) 📀                                                 | Add New Note      |
| Hearings                              |                                                                             |                   |
| Client Case Notes                     | I reviewed the R                                                            | 10/19/20 03:07 PM |
|                                       | i reviewed the kesident's case today.                                       |                   |
|                                       |                                                                             |                   |
|                                       |                                                                             |                   |

Please Note: Accessibility to see Case Notes depends on the user's role and the associated benefit programs. DCBS staff will not be able to view the notes entered through kynect benefits.

- 6. Click **Return to kynector Dashboard** in the top left corner of the page to return to the kynector Dashboard.
- 7. Click **Yes**, **Exit** to confirm the exit back to the kynector dashboard.